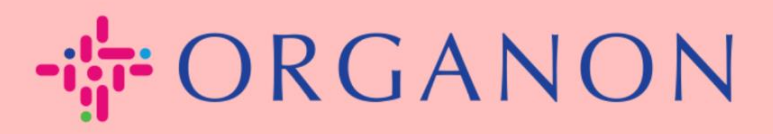

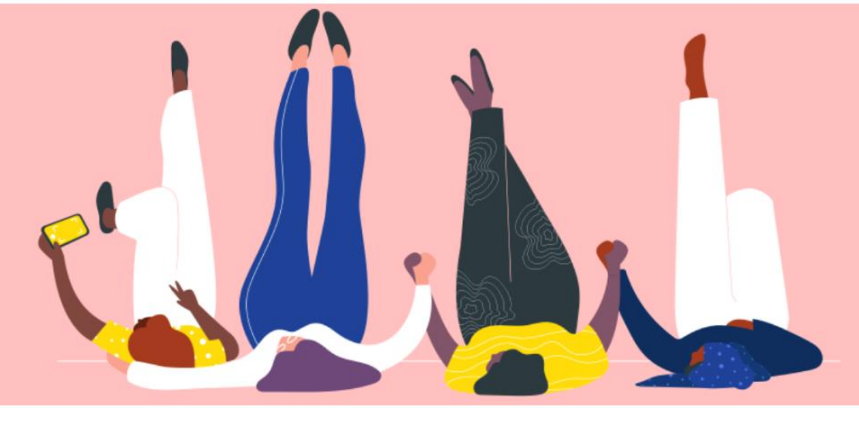

## 如何在 COUPA SUPPLIER PORTAL 中更改语言

用户指南

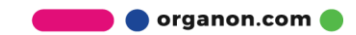

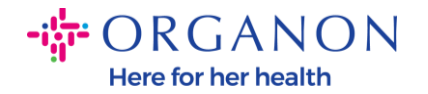

## 如何在 Coupa Supplier Portal 中更改語言

首先使用電子郵件和密碼登入 Coupa Supplier Portal。

| <b>Coupa</b> supplier portal | ▲ Secure           |  |
|------------------------------|--------------------|--|
|                              |                    |  |
|                              | 登入                 |  |
|                              | ◆電子郵件              |  |
|                              | • 密碼               |  |
|                              | 忘記您的密碼?            |  |
|                              | 登入                 |  |
|                              | 剛開始使用 Coupa ? 建立帳戶 |  |

- 1. 往下滑至頁面底部。
- 2. 點擊 English 後将會呈现語言列表。
- 3. 根據您的需求選擇對應的語言,完成後頁面將會切换成您所選擇的語言。

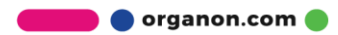

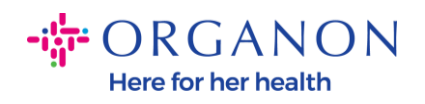

|                                | * Password                                |                                  |                             |                                     |                      |
|--------------------------------|-------------------------------------------|----------------------------------|-----------------------------|-------------------------------------|----------------------|
|                                |                                           | Forgot your password?            |                             |                                     |                      |
|                                | New                                       |                                  |                             |                                     |                      |
| Features                       |                                           | Solutions                        |                             | Resources                           |                      |
| Overview                       | Sourcing                                  | Create a Discoverable<br>Profile | E-invoicing                 | Help                                |                      |
| Purchase Orders<br>E-invoicing | Shipment Tracking<br>Business Performance | Certify your Diverse<br>Business | Payments<br>Working Capital | Perks<br>Events                     |                      |
| Payments                       | Profile                                   | Boost your sales with            | Solutions                   | Dansk (Danmark)                     | 1                    |
| Catalogues                     |                                           | Coupa Catalogues                 |                             | Deutsch (Deutschland)               | ness                 |
|                                |                                           |                                  |                             | Deutsch (Österreich)                | fication             |
|                                |                                           |                                  |                             | English (Canada)<br>English (China) |                      |
| i≩coupa                        | © 2006-2023 Coupa Software                | Incorporated   Privacy Policy    | Terms of Use                | 🌉 English (Australia)               | 😐 Chat with Coupa Su |

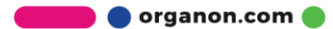